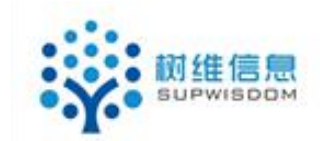

# SupWisdom Solutions

# 教学管理系统

# 培养方案修订使用手册

Version 1.0

Written By Shanghai SupWisdom Information Technology Co., LTD. 上海树维信息科技有限公司 ©2018 All Rights Reserved

## 1. 培养方案编制

#### 1.1. 培养方案编制页面

通过导航栏的"培养方案-->专业方案编制"进入培养方案编制页面。

| 課程管理<br>前位置:首页<br>前位置:首页<br>您好子,现<br>管理员<br>求的优先子                                                                                                    |                                                                                                    |                                                                                                    | 8/18                                                                                                    |                                                                                                    |                                                                                                    |                                                                                                    |
|----------------------------------------------------------------------------------------------------|----------------------------------------------------------------------------------------------------|----------------------------------------------------------------------------------------------------|----------------------------------------------------------------------------------------------------|----------------------------------------------------------------------------------------------------|----------------------------------------------------------------------------------------------------|----------------------------------------------------------------------------------------------------|
| <ul> <li>新位置: 首页</li> <li>专业方案编制</li> <li>专业方案当词</li> <li>を业方案当词</li> <li>な以方, 測</li> <li>管理员</li> <li>技巧账户</li> </ul>                                                                                                    |                                                                                                    |                                                                                                    | 8/18                                                                                                    |                                                                                                    |                                                                                                    |                                                                                                    |
|                                                                                                    |                                                                                                    | (                                                                                                    | 8/18                                                                                                    |                                                                                                    |                                                                                                    |                                                                                                    |
|                                                                                                    |                                                                                                    |                                                                                                    | 8/18                                                                                                    |                                                                                                    |                                                                                                    |                                                                                                    |
| 28时,38 培养方案执行情况<br>管理员 我的账户                                                                                                    |                                                                                                    |                                                                                                    | <b>O</b> /18                                                                                                    |                                                                                                    |                                                                                                    | 25                                                                                                    |
| 管理员 我的账户                                                                                                    |                                                                                                    |                                                                                                    | - / 10                                                                                                    |                                                                                                    |                                                                                                    | 23次                                                                                                    |
| 7004                                                                                                    |                                                                                                    |                                                                                                    | 当前教学周                                                                                                    |                                                                                                    |                                                                                                    | 系统访问次数                                                                                                    |
| 知公告 🧖 伏り                                                                                                    | 連入口                                                                                                    |                                                                                                    |                                                                                                    |                                                                                                    |                                                                                                    | 0                                                                                                    |
|                                                                                                    | nd without x                                                                                                    |                                                                                                    |                                                                                                    |                                                                                                    |                                                                                                    |                                                                                                    |
| 2018-2019学年春季                                                                                                    | 潮行寺街                                                                                                    | <i>手则,</i> 亡安停制                                                                                                    |                                                                                                    |                                                                                                    |                                                                                                    |                                                                                                    |
| 2 10 25                                                                                                    | 尿性互印                                                                                                    | マ业力兼調制                                                                                                    |                                                                                                    |                                                                                                    |                                                                                                    |                                                                                                    |
|                                                                                                    |                                                                                                    |                                                                                                    |                                                                                                    |                                                                                                    |                                                                                                    |                                                                                                    |
| 前位置:培养方案 > 专业方案编制<br>方案编制                                                                                                    |                                                                                                    |                                                                                                    |                                                                                                    |                                                                                                    |                                                                                                    |                                                                                                    |
| 除件 国新建 家修改 自复制 業 删除 ?                                                                                                    | ●批量操作 🖌 💌 査看基本信息                                                                                                   |                                                                                                    |                                                                                                    |                                                                                                    |                                                                                                    | <b>新報約由</b>                                                                                                    |
|                                                                                                    | Treatestory in the same in the same                                                                                |                                                                                                    |                                                                                                    |                                                                                                    |                                                                                                    | . 我的申<br>1 - 20 of 38 后页 末                                                                                                    |
| 称:                                                                                                    | 院系                                                                                                    | 名称                                                                                                    | 学生类别                                                                                                    | 学制                                                                                                    | 审核状态                                                                                                    | ■我的申<br>1-20 of 38 后页→ 末<br>操作                                                                                                    |
| 年级         学历层次           级:         2018         本科                                                                                                    | 院系法学院                                                                                                    | 名称<br>2018级法学学术精英人才培养实验班方案                                                                                                    | <b>学生类别</b><br>默认学生类别                                                                                                    | <b>学制</b><br>4                                                                                                    | <b>审核状态</b><br>未提交                                                                                                    | 一 我的申<br>1 - 20 of 38 后页,末<br>操作<br>提交审核                                                                                                    |
| 称: □ <b>年级 学历层次</b><br>级: □ 2018 本科<br>次: ✓ □ 2018 本科                                                                                                    | 院系<br>法学院<br>民商经济法学院                                                                                               | 名称<br>2018级法学学术精英人才培养实验班方案<br>2018级少数民族预料班培养方案                                                                                                    | <b>学生类别</b><br>默认学生类别<br>默认学生类别                                                                                                    | <b>学制</b><br>4<br>1                                                                                                   | <b>审核状态</b><br>未提交<br>未提交                                                                                                | 我的申<br>1 - 20 of 38 后页,末<br>操作<br>提交审核<br>提交审核                                                                                                    |
| 中報         学历局次           販売         2018         本料           次:         2018         本科           次:         2018         本科           計:         2018         本硕                                                                                                    | <b>院系</b><br>法学院<br>民商经济法学院<br>法学院                                                                                 | 名称<br>2018级法学学术精英人才培养实验班方案<br>2018级少数民族预料预培养方案<br>2018级法学实验班培养方案                                                                                                    | 学生类别<br>默认学生类别<br>默认学生类别<br>默认学生类别                                                                                                    | <b>学制</b><br>4<br>1<br>6                                                                                              | <b>审核状态</b><br>未提交<br>未提交<br>未提交<br>未提交                                                                                  | 我的申<br>1 - 20 of 38 后页,来<br>操作<br>提交审核<br>提交审核<br>提交审核<br>提交审核                                                                                                    |
| 作人         年級         学历最次           成         2018         本料           次         2018         本料           助         2018         本料           助         2018         本科           回         2018         本科                                                                                                    | 院系<br>法学院<br>民商经济法学院<br>法学院<br>国际法学院                                                                               | 名称<br>2018级法学学术精英人才培养实验班方案<br>2018级少数风族获得新培养方案<br>2018级法学实验班培养方案<br>2018级法学运验开培养方案                                                                                                    | <b>学生类别</b><br>默认学生类别<br>默认学生类别<br>默认学生类别<br>默认学生类别                                                                                           | 学制<br>4<br>1<br>6<br>4                                                                                                | <b>审核状态</b><br>未提交<br>未提交<br>未提交<br>通过                                                                                   | 我的申<br>1 - 20 of 38 后页,末<br>操作<br>提交审核<br>提交审核<br>提交审核<br>提交审核<br>提交审核                                                                                                    |
| 統         中銀         学历届次           級         2018         本料           次         2018         本料           2018         本科         2018           浙         2018         本科           浙         2018         本科           丁         2018         本科           レ         〇         2018         本科                                                                                                    | 院系<br>法学院<br>民商经济法学院<br>法学院<br>国际法学院<br>法学院                                                                        | 名称<br>2018级法学学术精亮人才培养实验班方案<br>2018级少数民族预利班培养方案<br>2018级法学实验班培养方案<br>2018级法学习统养方案<br>2018级法学习(风)培养方案                                                                                                    | 学生类别<br>默认学生类别<br>默认学生类别<br>默认学生类别<br>默认学生类别<br>默认学生类别                                                                                        | <b>学制</b><br>4<br>1<br>6<br>4<br>2                                                                                    | <b>审核状态</b><br>未提提交<br>未提提交<br>未提过<br>未提交                                                                                | 一月我的申           1 - 20 of 38 后页。末           提作           提交审核           提交审核           提交审核           提交审核           提交审核           提交审核           提交审核           建交审核           建交审核           提交审核                                                                                                    |
| 除         中報         学历版次           級         2018         本科           次         2018         本科           次         2018         本科           近         2018         本科           股         2018         本科           股         2018         本科           上         2018         本科           上         2018         本科           上         2018         本科                                                                                                    | 院<br>法学院<br>民商经济法学院<br>法学院<br>国际法学院<br>法学院<br>国际法学院                                                                | 名称<br>2018级法学学木精英人力培养实验预方案<br>2018级法学支援机预培养方案<br>2018级法学支援市方案<br>2018级法学文培养方案<br>2018级法学文的培养方案<br>2018级法学文的培养方案<br>2018级法学文法学方案<br>2018级法学文法学方案<br>2018级法学文法学方案<br>2018级法学文法学方案<br>2018级法学文法学方案                                                                                     | <b>学生类别</b><br>默认学生类别<br>默认学生类别<br>默认学生类别<br>默认学生类别<br>默认学生类别<br>默认学生类别                                                                       | 学制<br>4<br>1<br>6<br>4<br>2<br>4                                                                                      | <b>审核状态</b><br>未未提提提提提提提提提提提提提提提提提提提提提提提提提提提提。                                                                           | - 20 of 38 后页, 末           操作         提交审核           提交审核         提交审核           提交审核         建交审核           提交审核         建交审核           提交审核         建交审核                                                                                                    |
| 新 新 日本 日本                                                                                                    | <b>院系</b><br>法学院<br>民間经济法学院<br>国际法学院<br>国际法学院<br>国际法学院<br>国际法学院                                                    | 名称     2018级法学学术精英人才培养实验班方案     2018级次学学术精英人才培养实验班方案     2018级法学实验班培养方案     2018级法学文验班培养方案     2018级法学次内培养方案     2018级知识产权方向方案(描述受、北工大)     2018级知识产权力培养实验班方案                                                                                                    | <b>学生类别</b><br>默认学生类别<br>默认学生类别<br>默认学生类别<br>默认学生类别<br>默认学生类别<br>默认学生类别                                                                       | <b>学制</b><br>4<br>1<br>6<br>4<br>2<br>4<br>4                                                                          | <b>审核状态</b><br>未未未未通提提提。<br>法提提提。<br>未未未<br>未<br>未<br>未<br>未<br>未<br>未<br>未<br>未<br>未<br>未<br>未<br>未<br>未<br>未<br>未<br>未 | 一 弐 弐 約 申           1 - 20 of 38 后页, 末           操作           提交审核           提交审核           提交审核           建文审核           建文审核           建文审核           建文审核           建文审核           建文审核           建文审核           建文审核           建文审核           建文审核                                                                                                    |
| 統         一         年級         学历届次            2018         本料            2018         本料            2018         本科            2018         本科            2018         本科            2018         本科            2018         本科            2018         本科            2018         本科            2018         本科            2018         本科            2018         本科                                                                                                    | <b>院系</b><br>法学院<br>問商经济法学院<br>国际法学院<br>国际法学院<br>国际法学院<br>国际法学院<br>周示法学院                                           | 名称<br>2018级法学学术精亮人力培养实验班方案<br>2018级次常实验班培养方案<br>2018级法学实验班培养方案<br>2018级法学实验班培养方案<br>2018级法学(双)培养方案<br>2018级知识中权力向方案(詳经贸、北工大)<br>2018级协学/大学培来实验班方案<br>2018级侦查学培养方案                                                                                                    | <b>学生类别</b><br>默认学生类别<br>默认学生类别<br>默认学生类别<br>默认学生类别<br>默认学生类别<br>默认学生类别<br>默认学生类别                                                             | <b>学制</b><br>4<br>1<br>6<br>4<br>2<br>4<br>4<br>4<br>4                                                                | <b>审核状态</b><br>未未未未<br>通提提提提提提提提提提提提提提提提提提提提提提                                                                           | 图线的申<br>1 - 20 of 88 后页, 束<br>操作<br>提交审核<br>提交审核<br>提交审核<br>建交审核<br>建交审核<br>建文审核<br>建文审核<br>建文审核<br>建文审核<br>建文审核<br>建文审核<br>建文审核<br>建文                                                                                                    |
| 株         中報         学历版次           級         2018         本科           次         2018         本科           次         2018         本科           次         2018         本科           酸         2018         本科           酸         2018         本科           酸         2018         本科           酸         2018         本科           酸         2018         本科           酸         2018         本科           酸         2018         本科           酸         2018         本科           数         2018         本科           数         2018         本科                                                                                                    | 院長<br>法学院<br>民間经济法学院<br>国际法学院<br>国际法学院<br>国际法学院<br>国际法学院<br>刑事司法学院                                                 | 名称<br>2018級法学学木精英人才培养实验预方案<br>2018級法学支援预培养方案<br>2018級法学支援指導方案<br>2018級法学支援持方案<br>2018級法学文法常方案<br>2018級沙村法学人才培养主報方案<br>2018級沙村法学人才培养方案<br>2018級成書学培养方案<br>2018級法学培养方案                                                                                                    | <b>学生类别</b><br>默认学生类别<br>默认学生类别<br>默认学生类别<br>默认学生类别<br>默认学生类别<br>默认学生类别<br>默认学生类别<br>默认学生类别                                                   | 学制<br>4<br>1<br>6<br>4<br>2<br>4<br>4<br>4<br>4<br>4<br>4                                                             | <b>审核状态</b><br>未未未未通提提提提提提提提提提提提提提提提提提提提提提提提提提提提提提提提提                                                                    | 图线的中<br>1 - 20 of 38 后页。束<br>操作<br>提交审核<br>提交审核<br>提交审核<br>建交审核<br>建交审核<br>建交审核<br>建交审核<br>建交审核<br>建交审核<br>建交审核<br>建                                                                                                    |
| 新         中報         学历版次           銀         2018         本料           次:         2018         本料           次:         2018         本科           型:         2018         本科           数:         2018         本科           数:         2018         本科           数:         2018         本科           数:         2018         本科           数:         2018         本科           数:         2018         本科           数:         2018         本科           数:         2018         本科           数:         2018         本科           数:         2018         本科           数:         2018         本科           数:         2018         本科           型:         2018         本科           警告效:         0         2018         本科                                                                                                    | 院系<br>法学院<br>网络经济法学院<br>国际法学院<br>国际法学院<br>国际法学院<br>国际法学院<br>刑事司法学院<br>刑事司法学院<br>法学院                                |                                                                                                    | <b>学生美别</b><br>默认学生类别<br>默认学生类别<br>默认学生类别<br>默认学生类别<br>默认学生类别<br>默认学生类别<br>默认学生类别<br>默认学生类别                                                   | <b>学制</b> 4 1 6 4 2 4 4 4 4 6                                                                                         | 审核状态<br>交交交交<br>过提提提提提提提提提提提提提                                                                                           | 图 找的中<br>日 - 20 of 38 后苏,年<br>提交审核<br>提交审核<br>提交审核<br>提交审核<br>建交审核<br>提交审核<br>建交审核<br>建交审核<br>建交审核<br>建交审核<br>建交审核                                                                                                    |
| 報         中級         学历版次                                                                                                    | 院長<br>法学院<br>民間処況法学院<br>国际法学院<br>国际法学院<br>国际法学院<br>国际法学院<br>刑事司法学院<br>刑事司法学院<br>国际法学院<br>国际法学院                     | 名称<br>2018级法学学术精亮人力培养实验预方案<br>2018级次学实验预培养方案<br>2018级法学实验预培养方案<br>2018级法学(双)培养方案<br>2018级功识平权万向方案(講经現、北工大)<br>2018级功识平权万向方案(講经現、北工大)<br>2018级协计学人力培养实验预方案<br>2018级侦查学培养方案<br>2019级法学生培养方案<br>2019级法学生培养方案<br>2019级法学生培养方案                                                           | <b>学生美别</b><br>默认学生类别<br>默认学生类别<br>默认学生类别<br>默认学生类别<br>默认学生美别<br>默认学生美别<br>默认学生美别<br>默认学生美别<br>默认学生美别<br>默认学生美别                               | 学制<br>4<br>1<br>6<br>4<br>2<br>4<br>4<br>4<br>4<br>4<br>4<br>4<br>4<br>4<br>4<br>4<br>4<br>4<br>4<br>4<br>4<br>4      | <b>审</b> 未未未通未未未已未未未<br>极提提提通过交交交交交交交交交                                                                                  | ● 我的事           1 - 20 of 38 后员末           優交車核           優交車核           慶交車核           慶交車核                                                                                                    |
| 除         中銀         学师服次           級         2018         本科           次         2018         本科           次         2018         本科           次         2018         本科           第         2018         本科           第         2018         本科           第         2018         本科           第         2018         本科           第         2018         本科           第         2018         本科           数         2018         本科           数         2018         本科           型         2018         本科           型         2018         本科           型         2018         本科           型         2018         本科           型         2018         本科           四         2017         本科           2017         本科         2017                                                                                                    | 院長<br>法学院<br>民間処況法学院<br>国际法学院<br>国际法学院<br>国际法学院<br>国际法学院<br>刑事司法学院<br>刑事司法学院<br>法学院<br>国际法学院<br>法学院                | 名称<br>2018级法学学术精英人才培养实验预方案<br>2018级法学实验预培养方案<br>2018级法学习选择的方案<br>2018级法学习选择亦方案<br>2018级法学风学指养方案<br>2018级达学风学指养方案<br>2018级达学小法学人才培养实验预方案<br>2018级达学注意方案<br>2018级法学书培养方案<br>2018级法学法师方案<br>2017级法学实验预培养方案<br>2017级法学习编养方案                                                             | <b>学生美别</b><br>默认,学生类别<br>默认,学生类别<br>默认,学生类别<br>默认,学生类别<br>默认,学生类别<br>默认,学生美别<br>默认,学生美别<br>默认,学生美别<br>默认,学生美别<br>默认,学生美别                     | 学制<br>4<br>1<br>6<br>4<br>2<br>4<br>4<br>4<br>4<br>4<br>4<br>4<br>4<br>4<br>4<br>4<br>4<br>2<br>2                     | <b>审</b> 未未未<br>极提提通过空交交交交交交交交交交                                                                                         | 回教師           1 - 20 38 后気,<br>服作           提交車核           提交車核           提交車核           提交車核           提交車核           提交車核           提交車核           提交車核           提交車核           提交車核           提交車核           提交車核           提交車核           提交車核           提交車核           提交車核           提交車核           提交車核           建安車核                                                                                                    |
| 新         中報         学历版次           銀         2018         本料           次:                                                                                                    | <b>院系</b><br>法学院<br>阿爾经济法学院<br>国际法学院<br>国际法学院<br>国际法学院<br>国际法学院<br>刑事司法学院<br>光学院<br>国际法学院<br>法学院<br>国际法学院<br>国际法学院 |                                                                                                    | <b>学生类别</b><br>默认学生类别<br>默认学生类别<br>默认学生类别<br>默认学生类别<br>默认学生类别<br>默认学生类别<br>默认学生类别<br>默认学生类别<br>默认学生类别<br>默认学生类别<br>默认学生类别                     | 学制<br>4<br>1<br>6<br>4<br>2<br>4<br>4<br>4<br>4<br>4<br>4<br>4<br>4<br>4<br>6<br>6<br>4<br>2<br>4                     | <b>审</b> 未未未<br>极提提提通过是提提提提提提提提提提                                                                                        | P 我奶売未           1 - 20 38 后売未           建交車核           建交車核           建交車核           建交車核           建交車核           建交車核           建交車核           建交車核           建交車核           建交車核           建交車核           建交車核           建交車核           建交車核           建交車核           建交車核                                                                                                    |
| <ul> <li>(株)</li> <li>(株)</li> <li>(株)</li> <li>(ホーマ)</li> <li>(ホーマ)</li> <li>(ホー</li></ul> | 院長<br>法学院<br>民間処況法学院<br>国际法学院<br>国际法学院<br>国际法学院<br>国际法学院<br>刑事司法学院<br>刑事司法学院<br>国际法学院<br>国际法学院<br>国际法学院<br>国际法学院   | 名称<br>2018级法学学术精亮人力培养实验班方案<br>2018级次学实验班培养方案<br>2018级法学实验班培养方案<br>2018级法学、加速希方案<br>2018级知识中极力向方案(普经贤、北工大)<br>2018级功识中极力向方案(普经贤、北工大)<br>2018级侦查学培养方案<br>2019级法学生培养方案<br>2019级法学生培养方案<br>2017级法学学培养方案<br>2017级法学学培养方案<br>2017级法学学培养方案<br>2017级法学学培养方案<br>2017级法学学培养方案<br>2017级法学学培养方案 | <b>学生类别</b><br>默认学生类别<br>默认学生类别<br>默认学生类别<br>默认学生类别<br>默认学生类别<br>默认学生类别<br>默认学生类别<br>默认学生类别<br>默认学生类别<br>默认学生类别<br>默认学生类别<br>默认学生类别<br>默认学生类别 | 学制<br>4<br>1<br>6<br>4<br>2<br>4<br>4<br>4<br>4<br>4<br>4<br>4<br>4<br>6<br>6<br>4<br>4<br>2<br>2<br>4<br>4<br>4<br>4 | <b>榆</b> 末未未通未未未已未未未未未<br>极提提提通提提提提提提提提提提                                                                                | 团 致政,           1. 20 of 38 后员,           爆欠           提交率核           提交率核           提交率核           建交率核           建交率核           建交率核           建交率核           建交率核           建交率核           建交率核           建交率核           建交率核           建交率核           建交率核           建交率核           建交率核           建交率核           建交率           建交率核           建交率           建交率           建交率           建交率           建交率           建交率           建交率           建交率           建交率           建交率           建交率           建交率           建交率           建交率           建交率           建交率           建交率           建交率           建           建           建           建           建           建           建           建           建           建           建 |

页面左侧为查询栏,包含方案名称、年级等查询条件,右侧为培养方案展示 列表,可点击培养方案展示列表的"年级、学历层次、院系、名称、学生类别、 学制"进行排序;

| 💮 中国政注大學           | 教学    | 管理系统   | <del>я</del> — ( |               | structional 1          | 「 ビ 単 日 、 | 切勝 |      | 測试用户(CS00001) <b>し</b> う |
|--------------------|-------|--------|------------------|---------------|------------------------|-----------|----|------|--------------------------|
| 首页 课程管理            | 培养    | 方案     | 教学运行             |               |                        |           |    |      |                          |
| 您当前位置: 培养方案        | > 专业方 | 案编制    |                  |               |                        |           |    |      |                          |
| 专业方案编制             |       |        |                  |               |                        |           |    |      | ▶ 我的申                    |
| 三直间张任              | る新建   | ▶修改 ो≸ | 夏制 🗙 删除 🖻 批量排    | 曼作 → 📝 查看基本信息 |                        |           |    |      | 1 - 20 of 38 后页。 未       |
| 名称                 |       | 年级     | 学历层次             | 院系            | 名称                     | 学生类别      | 学制 | 审核状态 | 操作                       |
| 年级:                |       | 2018   | 本科               | 法学院           | 2018级法学学术精英人才培养实验班方案   | 默认学生类别    | 4  | 未提交  | 提交审核                     |
| 历层次: >             |       | 2018   | 本科               | 民間经济法学院       | 2018级少数民族预科班培养方案       | 默认学生类别    | 1  | 未提交  | 提交审核                     |
| 生类别: ~             |       | 2018   | 本硕               | 法学院           | 2018级法学实验班培养方案         | 默认学生类别    | 6  | 未提交  | 提交审核                     |
| 院系: ~              |       | 2018   | 本科               | 国际法学院         | 2018级法学3培养方案           | 默认学生类别    | 4  | 通过   | 提交申请 申请记录                |
| 专业: ~              |       | 2018   | 本科               | 法学院           | 2018级法学(双)培养方案         | 默认学生类别    | 2  | 未提交  | 提交审核                     |
| 方向: >              |       | 2018   | 本科               | 国际法学院         | 2018级知识产权方向方案(首经贸、北工大) | 默认学生类别    | 4  | 未提交  | 提交审核                     |
| 亥状态: 🗸 🗸           |       | 2018   | 本科               | 国际法学院         | 2018级涉外法学人才培养实验班方案     | 默认学生类别    | 4  | 未提交  | 提交审核                     |
| い (型業) … シング (加美術) |       | 2018   | 本科               | 刑事可法学院        | 2018级侦查学培养方案           | 默认学生类别    | 4  | 已提交  | 撤销提交                     |
| 是否有效: ● 是 ○ 否      |       | 2018   | 本科               | 刑事司法学院        | 2018级法学4培养方案           | 默认学生类别    | 4  | 未提交  | 提交审核                     |
| 重置 查询              |       | 2017   | 本硕               | 法学院           | 2017级法学实验班培养方案         | 默认学生类别    | 6  | 未提交  | 提交审核                     |
|                    |       | 2017   | 本科               | 国际法学院         | 2017级法学3培养方案           | 默认学生类别    | 4  | 未提交  | 提交审核                     |
|                    |       | 2017   | 本科               | 法学院           | 2017级法学(双)培养方案         | 默认学生类别    | 2  | 未提交  | 提交审核                     |
|                    |       | 2017   | 本科               | 国际法学院         | 2017级知识产权方向方案(首经贸、北工大) | 默认学生类别    | 4  | 未提交  | 提交审核                     |
|                    |       | 2017   | 本科               | 国际法学院         | 2017级涉外法学人才培养实验班方案     | 默认学生类别    | 4  | 未提交  | 提交审核                     |

展示列表右上方为培养方案操作按钮,操作有"新建、修改、复制、删除、 批量操作、查看基本信息"。右侧为查询结果数量及每页展示数量,可点击调整 每页展示数量。

| )中国政法大琴                 | 教学管      | 會理系统       | <del>8</del> 5 9 |               | structional            | ※ ~ 管理员 ~ | 切旅 |      | 親試用户(CS00001) <b>の</b> : |
|-------------------------|----------|------------|------------------|---------------|------------------------|-----------|----|------|--------------------------|
| ·                       | 培养方      | 瀮          | 教学运行             |               |                        |           |    |      |                          |
| 盐伯雷· 使美安安、              | 、夫业方家    | 安備中国       |                  |               |                        |           |    |      |                          |
| 市立員、「日外り」」「「「「「「「「「」」」」 | , ertine | NC AND THE |                  |               |                        |           |    |      | <b>2</b> 5860ab          |
| 间条件                     | 副新建 🛛    | 修改 🗅 复     | 制 🗙 删除 🗷 批量      | 慢作 ▾ 🗷 查看基本信息 |                        |           |    |      | 1 - 20 of 38 后页,末        |
| 3称:                     |          | 牛贩         | 子历辰次             | 阮新            | 「名形                    | 子生尖别      | 子制 | 申拨状心 | 採作                       |
| =4Q:                    |          | 2018       | 本科               | 法学院           | 2018级法学学术精英人才培养实验班方案   | 默认学生类别    | 4  | 未提交  | 提交审核                     |
| 次: >                    |          | 2018       | 本科               | 民商经济法学院       | 2018级少数民族预料班培养方案       | 默认学生类别    | 1  | 未提交  | 提交审核                     |
| 别: ~                    |          | 2018       | 本硕               | 法学院           | 2018级法学实验班培养方案         | 默认学生类别    | 6  | 未提交  | 提交审核                     |
| £: ∨                    |          | 2018       | 本科               | 国际法学院         | 2018级法学3培养方案           | 默认学生类别    | 4  | 通过   | 提交申请 申请记录                |
| ₩: V                    |          | 2018       | 本科               | 法学院           | 2018级法学(双)培养方案         | 默认学生类别    | 2  | 未提交  | 提交审核                     |
| 向: ~                    |          | 2018       | 本科               | 国际法学院         | 2018级知识产权方向方案(首经贸、北工大) | 默认学生类别    | 4  | 未提交  | 提交审核                     |
| 态: v                    |          | 2018       | 本科               | 国际法学院         | 2018级涉外法学人才培养实验班方案     | 默认学生类别    | 4  | 未提交  | 提交审核                     |
| 型 >                     |          | 2018       | 本科               | 刑事司法学院        | 2018级侦查学培养方案           | 默认学生类别    | 4  | 已提交  | 撤销提交                     |
| 四有效: ⑧ 是 〇 否            |          | 2018       | 本科               | 刑事司法学院        | 2018级法学4培养方案           | 默认学生类别    | 4  | 未提交  | 提交审核                     |
| 重置 查询                   |          | 2017       | 本硕               | 法学院           | 2017级法学实验班培养方案         | 默认学生类别    | 6  | 未提交  | 提交审核                     |
|                         |          | 2017       | 本科               | 国际法学院         | 2017级法学3培养方案           | 默认学生类别    | 4  | 未提交  | 提交审核                     |
|                         |          | 2017       | 本科               | 法学院           | 2017级法学(双)培养方案         | 默认学生类别    | 2  | 未提交  | 提交审核                     |
|                         |          | 2017       | 本科               | 国际法学院         | 2017级知识产权方向方案(首经贸、北工大) | 默认学生类别    | 4  | 未提交  | 提交审核                     |

点击培养方案名称,可查看培养方案详情,公共课组已红色标记。选择学期, 可筛选此培养方案在所选学期开设的课程。

| 1 查询象       | <del>1/</del> |          | 计母和这学士安   |                            |        |      |    |    |     | 下载并        | 安装  | 火狐   | TEC | 插件          |    |       |                                                                                                    |        |               |         |
|-------------|---------------|----------|-----------|----------------------------|--------|------|----|----|-----|------------|-----|------|-----|-------------|----|-------|----------------------------------------------------------------------------------------------------|--------|---------------|---------|
| 名称          |               | 201540   | 成子中运养月余   |                            | Lector |      | 1  |    |     |            |     |      | 3   | 一位少         | ぐ申 | 核 🛃 按 | 子方显示 🖉                                                                                                    | 按周课时显示 | 은지비 Netabat 등 | ]导田word |
| 年级          | :             |          |           | 字期:                        | 所有:    | 子期   | N. |    |     |            |     |      |     |             |    |       |                                                                                                    |        | <b>_</b>      |         |
| 学历层次:       | · · · ·       | <b>_</b> |           |                            | 所有     | 学期   |    | 忧认 | 学生  | <b>E</b> 类 | 別开  | 事    | 32  | <b>;学</b> 风 | 完; | 法学4专  | ₽₩                                                                                                    |        |               |         |
| 学生迷别        |               | ~        |           |                            | 第1学    | 期    |    |    |     | 培养         | \$方 | 案 (2 | 201 | 15)         |    |       |                                                                                                    |        |               |         |
| 1 1 2005    |               |          |           |                            | 第2学    | 期    |    |    |     | 建议         | 修读  | 判    |     |             |    | 1     |                                                                                                    |        |               |         |
|             |               | 分类       | 课程代码      | 课程名称                       | 第3学    | 期日   |    |    |     |            |     |      |     |             |    | 是否必修  | 考核方式                                                                                                    | 课程属性   | 开课院系          | 备注      |
| <b>牟</b> 亚: |               | ¥        |           |                            | 第4学    | 期    | 1  | 2  | 3 4 | 1 5        | 6   | 7 8  | 9   | 10          | 11 |       |                                                                                                    |        |               |         |
| 万问:         |               | ¥ —      | 107010042 | <ol> <li>1 军事理论</li> </ol> | 第5学    | 期    | 7  |    |     |            |     |      |     |             |    | 문     | 考试                                                                                                    | 必給     | 网络教学          |         |
| 审核状态:       |               | ~        | 110010062 | 2 思想道德修养与法律                | 第6学    | - WA | 7  |    |     |            |     |      |     |             |    | 是     | 考试                                                                                                    | 必修     | 马克思主义学院       |         |
| 计划类型        |               | ~        | 107060022 | 3 中国近现代史纲要                 | 979    | HB   |    | 1  |     |            |     |      |     |             |    | 是     | 考试                                                                                                    | 必修     | 马克思主义学院       |         |
| 是否在         | 有效: ● 是 ○     | 否通问的     | 122010096 | 4 毛泽东思想和中国特<br>主义理论体系概论    | 第8学    | 期    |    | d  |     |            |     |      |     |             |    | 是     | 考试                                                                                                    | 必修     | 马克思主义学院       |         |
| 里           | 宣             | 修课和      | 126000013 | 5 中华文明通论                   | 第9学    | 期    |    | 1  |     |            |     |      |     |             |    | 是     | 考试                                                                                                    | 必修     | 人文学院          |         |
|             |               |          | 122010013 | 6 马克思主义基本原理                | 第10    | 学期   |    |    | 1   | 6          |     |      |     |             |    | 是     | 考试                                                                                                    | 必修     | 马克思主义学院       |         |
|             |               |          | 126010023 | 7 西方文明通论                   | 第113   | 学期   |    |    | 1   | 6          |     |      |     |             |    | 是     | 考试                                                                                                    | 必修     | 人文学院          |         |
|             |               |          | 122010022 | 8 形势与政策                    |        | 2    | 1  |    |     |            |     |      |     |             | 1  | 是     | 考试                                                                                                    | 必修     | 教务处           |         |
|             |               |          |           | 学分小计                       |        | 23   |    |    |     | -          |     |      |     |             |    | _     |                                                                                                    |        |               |         |
|             |               | 体育调      | 組         |                            |        | 4    |    |    |     |            |     |      |     |             |    |       | -                                                                                                    |        |               |         |
|             |               | 计算机      | l课组1      |                            |        | 2    |    |    |     |            |     |      |     |             |    |       |                                                                                                    |        |               |         |
|             |               | 计算机      | 1课组2      |                            |        | 2    |    |    |     |            |     |      |     |             | _  |       |                                                                                                    |        |               |         |
|             |               | 学术支      | ēi吾EAP    |                            |        | 8    |    |    |     |            |     |      |     |             |    |       |                                                                                                    |        |               |         |
|             |               | 通用支      | ēi吾EGP    |                            |        | 2    | -  |    |     |            |     |      |     |             |    |       |                                                                                                    |        |               |         |
|             |               | 分科支      | ēi音ESLP   |                            |        | 2    | -  |    |     | -          |     | _    |     |             | _  | -     |                                                                                                    |        |               | -       |
|             |               |          | 200000021 | 110 车训                     |        | 1    | ~  |    |     | -          |     | -    |     |             | _  | 是     | 考试                                                                                                    | 必修     | 赖务处           | -       |
|             |               |          | 200000031 | 111 小益劳动与主度服               | (A)    | 1    |    |    |     | 7.1        |     |      |     |             |    | -     | and the local division of the local division of the local division | 47.42  | ## 45 /Dh     |         |

点击"导出 pdf"可将所选学期的全部课程导出,在导出时可选择是否导出公 共课组。

公共课组在培养方案详情页面默认折叠展示,不展示课组下的具体课程,如 需查看课组下的具体课程,可点击公共课组名称展开公共课组查看。

|      | 120010023              | 0 四方大切起化      | 3  |    |   | *   |   |   |   |    |   | 花 | -5 R | 42185 | 人人子院  |
|------|------------------------|---------------|----|----|---|-----|---|---|---|----|---|---|------|-------|-------|
|      | a contraction of the   | 学分小计          | 23 | 4  | 5 | 8   | 6 |   |   |    |   |   |      |       |       |
| 体育课题 | 8                      |               | 4  | -  |   | -   | - | - | - |    | - |   |      |       |       |
| 计算机读 | 素組1                    |               | 2  |    |   |     |   |   |   |    |   |   |      |       |       |
| 计算机读 | 素組2                    |               | 2  |    |   |     |   |   |   |    |   |   |      |       |       |
|      | 108010053              | 88 日语 (一)     | 3  | 14 |   | T   | 1 |   | 1 | ΓT | 1 | 是 | 考试   | 必修    | 外国语学院 |
|      | 108010093              | 89 俄语 (一)     | 3  | 4  |   |     |   |   |   |    |   | 是 | 考试   | 必修    | 外国语学院 |
|      | 108010133              | 90 英语 (一級)    | 3  | 4  |   |     |   |   |   |    |   | 是 | 考试   | 必修    | 外国语学院 |
|      | 108010464              | 91 学术英语(一)    | 4  | 4  |   |     |   |   |   |    |   | 是 | 考试   | 必修    | 外国语学院 |
| 学术英语 | <sup>8</sup> 108010063 | 92 日语 (二)     | 3  |    | 4 |     | - |   |   |    |   | 是 | 考试   | 必修    | 外国语学院 |
| ***  | 108010103              | 93 俄语(二)      | 3  |    | ~ | - 1 |   |   |   |    |   | 是 | 考试   | 必修    | 外国语学院 |
|      | 108010143              | 94 英语(二级)     | 3  |    | N |     |   |   |   |    |   | 是 | 考试   | 必修    | 外国语学院 |
|      | 108010474              | 95 学术英语(二)    | 4  |    | ~ |     |   |   |   |    |   | 是 | 考试   | 必修    | 外国语学院 |
|      |                        | 带众水计          | 8  |    |   |     |   |   |   |    |   |   |      |       |       |
| 通用英语 | BEG P                  |               | 2  |    |   |     |   |   |   |    |   |   |      |       |       |
| 分科英语 | ESLP                   |               | 2  |    |   |     |   |   |   |    |   |   |      |       |       |
|      | 200000021              | 110 罕训        | 1  | 4  |   |     |   |   |   |    |   | 是 | 考试   | 必修    | 教务处   |
|      | 200000031              | 111 公益劳动与志愿服务 | 1  |    |   | 4   |   |   |   |    |   | 是 | 考试   | 必修    | 教务处   |
|      | 200000012              | 112 社会实践      | 2  |    |   |     | * |   |   |    |   | 是 | 考试   | 必修    | 軟务处   |
| -    | 200000061              | 112 带年达市      | 1  | -  |   | -   | 1 |   |   |    |   |   | 40   | 21.10 | 新发展   |

#### 1.2. 培养方案编制操作

以培养方案修改功能为例介绍培养方案的编制操作。

勾选要操作的培养方案,点击修改进入培养方案修改页面。

| ···································· | 急新建 | 國修改  | 自复制 🗙 删除 🗷 | 批量操作 🗸 💌 查看基本信息 |                        |        |    |          | 1 - 20 of 38 后页, 末页» |
|--------------------------------------|-----|------|------------|-----------------|------------------------|--------|----|----------|----------------------|
| 名称:                                  |     | 年级   | 学历层次       | 院系              | 名称                     | 学生类别   | 学制 | 审核状态     | 操作                   |
| 年级:                                  | 1 0 | 2018 | 本科         | 法学院             | 2018级法学学术精英人才培养实验班方案   | 默认学生类别 | 4  | 未提交      | 提交审核                 |
| ¥历层次:                                |     | 2018 | 本科         | 民商经济法学院         | 2018级少数民族预科班培养方案       | 默认学生类别 | 1  | 未提交      | 提交审核                 |
| 2年举别·                                |     | 2018 | 本硕         | 法学院             | 2018级法学实验班培养方案         | 默认学生类别 | 6  | 未提交      | 提交审核                 |
|                                      |     | 2018 | 本科         | 国际法学院           | 2018级法学3培养方案           | 默认学生类别 | 4  | 通过       | 提交申请 申请记录            |
| ≠dle                                 |     | 2018 | 本科         | 法学院             | 2018级法学(双)培养方案         | 默认学生类别 | 2  | 未提交      | 提交审核                 |
| 专应·                                  |     | 2018 | 本科         | 国际法学院           | 2018级知识产权方向方案(首经贸、北工大) | 默认学生类别 | 4  | 未提交      | 提交审核                 |
|                                      |     | 2018 | 本科         | 国际法学院           | 2018级涉外法学人才培养实验班方案     | 默认学生类别 | 4  | 未提交      | 提交审核                 |
|                                      |     | 2018 | 本科         | 刑事司法学院          | 2018级侦查学培养方案           | 默认学生类别 | 4  | 已提交      | 撤销提交                 |
|                                      |     | 2018 | 本科         | 刑事司法学院          | 2018级法学4培养方案           | 默认学生类别 | 4  | 未提交      | 提交审核                 |
|                                      |     | 2017 | 本硕         | 法学院             | 2017级法学实验班培养方案         | 默认学生类别 | 6  | 未提交      | 提交                   |
| 里直 堂间                                |     | 2017 | 本科         | 国际法学院           | 2017级法学3培养方案           | 默认学生类别 | 4  | 未提交      | 提交                   |
|                                      |     | 2017 | 本科         | 法学院             | 2017级法学(双)培养方案         | 默认学生类别 | 2  | 未提交      | 提交                   |
|                                      |     | 2017 | 本科         | 国际法学院           | 2017级知识产权方向方案(首经贸、北工大) | 默认学生类别 | 4  | 未提交      | 提交长按设话               |
|                                      |     | 2017 | 本科         | 国际法学院           | 2017级涉外法学人才培养实验班方案     | 默认学生类别 | 4  | 未提交      | 提交审核                 |
|                                      |     |      | 22.2.9     |                 |                        |        |    | 1910,201 |                      |

培养方案由基本信息、课程设置、 方案内容三部分组成。

一、**基本信息**:包含培养方案的名称、年级、学院、学历层次等基本信息, 其中"方案要求总学分"为培养方案要求修读的学分数,系统根据课组设置的学 分要求自动汇总计算,不需要维护。

| 基本信息     |                                          |
|----------|------------------------------------------|
| *类型:     | <ul> <li>学年半分制</li> <li>完全半分制</li> </ul> |
| *名称:     | 2018 称涉外法学人才培养实验班方案                      |
| *年級:     | 2018 社组: 2012                            |
| 教学项目:    | 主修                                       |
| *院系:     |                                          |
| *学历层次:   | <b>本科</b>                                |
| *学生类别:   | 默以学生关別 ∨                                 |
| *专业:     | 沙外法律人才实验班 🗸                              |
| 方向:      | v                                        |
| 学习形式:    |                                          |
| *学制:     | 4 年制                                     |
| *学期数:    | 11 正驗數(最多两位)                             |
| 有效时间范围:  | 2018-09-01                               |
| *学位:     | 法学]                                      |
| 方案要求总学分: | 188                                      |
| 备注:      |                                          |

二、**课程设置**:培养方案课程设置页面,编制培养方案所包含的课组、课组的学分、门数要求以及课组所包含的课程。

| 音词多(生      | ■ 2018级法学(双)培养方案 |            |           |           |      |                       |
|------------|------------------|------------|-----------|-----------|------|-----------------------|
| ~ en.      |                  |            |           |           |      |                       |
| 午45.       | 基本信息 课程设置 方葉     | <b>尾内容</b> |           |           |      |                       |
| Ex.        |                  |            |           |           |      |                       |
| 42II-      |                  |            |           |           |      | ◎新建 □ 从公共课程计划复制 □ 复   |
| tz:        | → 课程组列表          |            |           |           |      |                       |
| F¥I∕:      | → 课程组            | 操作         | 要求学分 学分上限 | 要求门数 门数上限 | 要求子组 | 学分分布                  |
| 5向:        | ✓ 实践教学           | a 9 x t    | 5         | 0         | 全部通过 | 0 0 0 0 0 0 0 0 0 0 0 |
| 态:         | ● 专业必修课程         | a B x t 4  | 50        | 22        | 全部通过 | 0 0 0 0 0 0 0 0 0 0   |
| 西有效: ⑧ 是 〇 | 否 专业选修课程         | 0 0 x t 1  | 19        | 0         | 全部通过 | 0 0 0 0 0 0 0 0 0 0 0 |
| 重置查询       | 国际课程课组           | 2 T 1      | 2         | 0         | 全部通过 | 0 0 0 0 0 0 0 0 0 0   |
|            | 创新创い地理组          | a 1        | 2         | 0         | 全部通过 | 0 0 0 0 0 0 0 0 0 0 0 |

页面分为"课程组、操作、要求学分、学分上限、要求门数、门数上限、要 求子组和学分分布"等列内容。

其中"学分上限"及"门数上限"为课组所包含的课程学分总和及门数之和, 由系统自动计算,不需要维护。

"操作"列操作有课程设置、修改、删除、向上、向下。

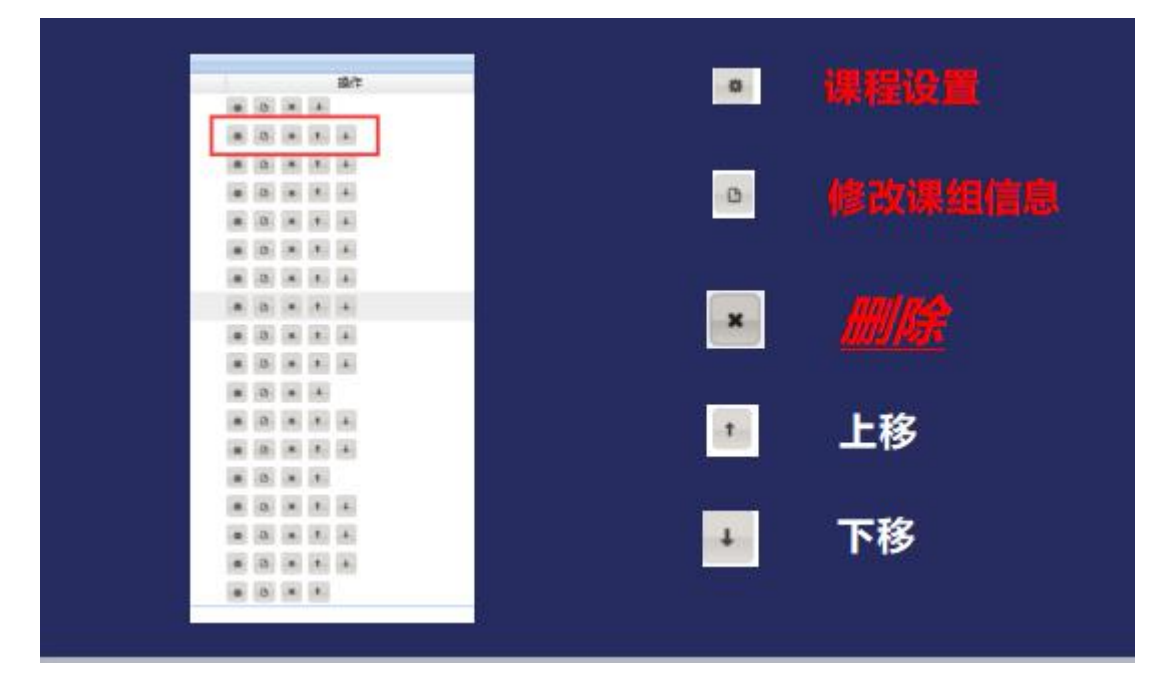

其中"课程设置"操作用来设置课组所包含的课程; "修改"操作用来修改 课组的基本信息; "删除"操作用来删除课组; "向上、向下"操作来调整课组 的位置。

注意:公共课组的课程及课组由教务处统一维护,不能通过此处进行维护。

点击课组后方的"课程设置"进入课组的课程设置页面:

| <b>」</b> 查询条件 | 開通识函统 | 連桿(必條) 2018傷法 | がは堂人才位主定必須方案             |      |      |         |     |    |    |     |      |      | P  |
|---------------|-------|---------------|--------------------------|------|------|---------|-----|----|----|-----|------|------|----|
| 名称            | 3## 2 | 修改 🗙 删除 🗷 批量  | ▶添加 🗷 批量修改 🗷 分组          |      |      |         |     |    |    |     |      |      |    |
| 年級            |       | 球性化的          | 線在台間                     | 开课学期 | 是否必修 | 开课院系    | 教研室 | 学分 | 课时 | 周课时 | 考核方式 | 课程属性 | 分组 |
| 5历层次: >       |       | 107010042     | 军事理论                     | 1    | 是    | 网络教学    |     | 2  | 32 | 2   | 考试   | 必修   |    |
| 生美别: 🗸        |       | 110010062     | 思想道德修养与法律基础              | 1    | 是    | 马克思主义学院 |     | 2  | 32 | 2   | 考试   | 必修   |    |
| 院祭: >         |       | 122010022     | 形势与政策                    | 11   | 是    | 教务处     |     | 2  | 32 | 2   | 考查   | 必修   |    |
| 专业: 、         |       | 107060022     | 中国近现代史明要                 | 2    | 是    | 马克思主义学院 |     | 2  | 32 | 2   | 考试   | 必修   |    |
| 方向: >         |       | 122010096     | 毛泽东思想和中国特色社会主义理论体系概<br>论 | 2    | 是    | 马克思主义学院 |     | 6  | 48 | 6   | 考试   | 必修   |    |
| 划关型: >        |       | 126000013     | 中华文明遥论                   | 2    | 是    | 人文学院    |     | 3  | 48 | 3   | 者试   | 必修   |    |
| 是百有效: ⑧ 是 〇 百 |       | 122010013     | 马克思主义基本原理                | 4    | 是    | 马克思主义学院 |     | 3  | 48 | 3   | 考试   | 必修   |    |
| 重置 查询         |       | 126010023     | 西方文明通论                   | 4    | 是    | 人文学院    |     | 3  | 48 | 3   | 考试   | 必修   |    |

"课程设置"操作有"新建、修改、删除、批量添加、批量修改、分组"操作;

新建: 向课组内添加一门课程; 修改: 修改课组内的一门课程; 删除: 删除课组内的所选课程; 批量添加: 批量向课组内添加课程; 批量修改: 批量修改课组内的课程; 分组: 设置课组内课程的细节要求。

点击"新建":弹出"选择课程"对话框,在对话框底部可通过"代码"和 "名称"查询要添加的课程。

|         |           |                         |    |           |          | 选        | 择课程      | Ē        |      |      |                           |                        |
|---------|-----------|-------------------------|----|-----------|----------|----------|----------|----------|------|------|---------------------------|------------------------|
|         |           |                         |    |           |          |          |          |          |      |      | 1 - 10 a                  | of 5892 后页·末           |
|         | 课程代码      | 名称                      | 学分 | 周时        | 课时       | 讲授学<br>时 | 实验学<br>时 | 实践学<br>时 | 上机学时 | 考核方式 | 开课院系                      | 建议课程类别                 |
| 0       | 830900112 | 实用古代汉语<br>(华师大修读)       | 2  | 2         | 32       | 32       |          |          |      |      |                           |                        |
| 0       | 830900103 | 投资银行学(华<br>师大修读)        | 3  | 3         | 0        | 54       |          |          |      |      |                           |                        |
| 0       | 830900092 | 大学英语五级<br>(华师大修读)       | 2  | 2         | 0        | 36       |          |          |      |      |                           |                        |
| 0       | 830200083 | 人力资源开发与<br>管理(武大修<br>读) | 3  | 3         | 0        | 54       |          |          |      |      |                           |                        |
| 0       | 830000322 | 高级新闻综合英<br>语(厦大修读)      | 2  | 2         | 0        | 36       |          |          |      |      |                           |                        |
| 0       | 830000312 | 记录片制作(厦<br>大修读)         | 2  | 2         | 0        | 36       |          |          |      |      |                           |                        |
| 0       | 830000302 | 影视艺术鉴赏<br>(厦大修读)        | 2  | 2         | 0        | 36       |          |          |      |      |                           |                        |
| 0       | 306020043 | 成本会计                    | 3  | 3         | 48       | 48       |          |          |      | 考试   | 商学院                       | 专业必修课                  |
| Õ       | 308000162 | 英语口语 (四)                | 2  | 2         | 32       | 32       |          |          |      | 考试   | 外国语学院                     | 专业必修课                  |
| 0       | 305030073 | 人力资源管理                  | 3  | 3         | 48       | 48       |          |          |      | 考试   | 政治与公共管理<br>学院             | 专业必修课                  |
|         |           |                         |    |           |          |          |          |          |      |      | 1 - 10 0                  | of 5892 后页 末           |
| )<br>研: | 305030073 | 人力资源管理<br>称:            | 3  | 3<br>E询 4 | 48<br>南定 | 48       |          |          |      | 考试   | 政治与公共管理<br>学院<br>1 - 10 c | 专业必修课<br>of 5892 后页› 未 |

点选要添加的课程,点击确定,转入"设置课程信息"页面,标识红色星号 的为必填项。

| 课程名称* | 人力资源管理    | 选择课程      |    |  |
|-------|-----------|-----------|----|--|
| 开课学期* |           | 个学期间用,号分割 |    |  |
| 开课院展* | 政治与公共管理学院 | ŧ         | ~  |  |
| 开课教研室 | 请选择       |           | ~  |  |
| 是否必修  | ● 是 ○ 否   |           |    |  |
| 考核方式* | 请选择       |           | ~  |  |
| 课程属性  | 请选择       |           | ~  |  |
| 学分    | 3         | 学时        | 48 |  |
| 周课时   | 3         | 周数:       | 18 |  |
| 备注    |           |           |    |  |

开课学期:可维护为数字、\*(所有学期生成开课计划)、#(所有学期不生成开课计划),如课程在某几个学期开课,将开课学期转化为对应的开课学期数 值,以","(逗号)分割添加开课学期框内。

开课院系: 自课程库读取, 一般不需要修改。

是否必修、考核方式、课程属性:请根据学校的管理要求进行填写。

维护完成,点击"提交"完成课程的添加。

注意:下方的重置按钮,将会将课程信息清空,需进行重新选择。

勾选要修改的课程,点击"修改"进入设置课程信息页面,操作同新建。

勾选要删除的课程,点击"删除",即可将课程从方案中移除。

"批量添加"操作,可以通过输入多个课程代码以"空格"、"逗号"、"分 号"、"回车"分割进行批量添加。

| 907 単位 - 16間 また)<br> |                   |                 |            |                                                                                                    |               |            |  |
|----------------------|-------------------|-----------------|------------|----------------------------------------------------------------------------------------------------|---------------|------------|--|
|                      |                   |                 |            |                                                                                                    |               |            |  |
|                      |                   |                 |            |                                                                                                    |               |            |  |
|                      | 1                 |                 |            |                                                                                                    |               |            |  |
|                      | Maria concernance | <b>孤軍</b> 添加    |            |                                                                                                    |               | · •        |  |
|                      | 批量添加课程            |                 |            |                                                                                                    |               | - 28       |  |
|                      |                   | ]               |            |                                                                                                    |               |            |  |
|                      |                   |                 |            |                                                                                                    |               | 89         |  |
|                      |                   |                 |            |                                                                                                    |               | 19         |  |
|                      |                   |                 |            |                                                                                                    |               | - 10       |  |
|                      |                   | <br>」多个代码可用空格、i | 逗号、分号、回车分割 |                                                                                                    |               |            |  |
|                      | 提交                |                 |            |                                                                                                    |               | 19         |  |
|                      |                   |                 |            |                                                                                                    |               | - 10       |  |
|                      |                   |                 |            | in here was a start of the second second second second second second second second second second second second | in the second | in and the |  |
|                      |                   |                 |            |                                                                                                    |               |            |  |

同时添加多门课程可批量设置课程的信息为相同的信息:

|           | <b>*</b>         |      | ノ是●否                  |    | 请远择… ∨  | [ 请选}     |            | 述~   | 遺法を |
|-----------|------------------|------|-----------------------|----|---------|-----------|------------|------|-----|
| 课程代码      | 名称               | 开课学期 | 是否必修                  | 学分 | 开课院系    | 开课教研<br>室 | 建议课程<br>类别 | 考核方式 | 课程属 |
| G03100072 | 空间法的新发展和模<br>拟法庭 | *    | ● <sub>是</sub> 〇<br>否 | 2  | 国际法学院 🗸 | ··· ~     | 专业选修<br>课  | 遺ジン  | 请这~ |
| G03100082 | 美国和中国的反垄断<br>法   | *    | ● <sub>是</sub> ○<br>否 | 2  | 国际法学院 🗸 | 🗸         | 专业选修<br>课  | 请这 〜 | 请这~ |
|           |                  |      |                       | 提交 |         |           |            |      |     |

设置完成后点击提交会提示添加成功情况:

|   |           | M版加 (単分量)協改 (単分組)        |                           |                  |           | -   |    |    |     |      |      |    |
|---|-----------|--------------------------|---------------------------|------------------|-----------|-----|----|----|-----|------|------|----|
|   | 课程代码      | 课程名称                     | 添加 2;成切 2;5<br>成功: G03100 | 夫敗 0<br>072 空间注射 | 的新发展和模拟注应 | 教研室 | 学分 | 课时 | 周课时 | 考核方式 | 课程属性 | 分组 |
| Π | 107010042 | 军事理论                     | 成功: G03100                | 082 美国和中         | 中国的反垄断法   |     | 2  | 32 | 2   | 考试   | 必修   |    |
|   | 110010062 | 思想道德修典与法律基础              |                           |                  |           |     | 2  | 32 | 2   | 考试   | 必修   |    |
|   | 122010022 | 形物与政策                    |                           |                  | 1         |     | 2  | 32 | 2   | 考查   | 必修   |    |
|   | 107060022 | 中国近现代史纲要                 |                           |                  | 确定        |     | 2  | 32 | 2   | 考试   | 必修   |    |
|   | 122010096 | 毛泽东思想和中国特色社会主义理论体系概<br>论 | 2                         | 產                | 当兄忠主义李妧   |     | 6  | 48 | 6   | 考试   | 必修   |    |
|   | 126000013 | 中华文明通论                   | 2                         | 是                | 人文学院      |     | 3  | 48 | 3   | 考试   | 必修   |    |
|   | 122010013 | 马克思主义基本原理                | 4                         | 是                | 马克思主义学院   |     | 3  | 48 | 3   | 考试   | 必修   |    |
|   | 126010023 | 西方文明通论                   | 4                         | 是                | 人文学院      |     | 3  | 48 | 3   | 考试   | 必修   |    |
|   | G03100072 | 空间法的新发展和模拟法庭             |                           | 是                | 国际法学院     |     | 2  | 32 | 2   | 考试   | 必修   |    |
|   | G03100082 | 美国和中国的反垄断法               |                           | 是                | 国际法学院     |     | 2  | 32 | 2   | 考试   | 必修   |    |

批量修改操作与批量添加中设置课程信息操作相同,选择多条课程信息,点 击批量修改进入设置课程信息页面,即可进行操作。

"分组"操作:勾选一门以上课程点击分组,弹出设置分组信息页面,维护 分组名称、学分、门数要求完成分组设置。

|               | 4826           |        |             | <b>教研室 学</b> 法                                                                                                   |  |
|---------------|----------------|--------|-------------|----------------------------------------------------------------------------------------------------|--|
|               |                |        |             |                                                                                                    |  |
|               |                | i      | 设置分组信息      | ×                                                                                                    |  |
|               |                | *名称:   | 请简要描述,如:三选二 |                                                                                                    |  |
|               |                | *要求门数: |             |                                                                                                    |  |
|               |                | 门数上限:  |             |                                                                                                    |  |
|               | 站车里注           | *要求学分: |             |                                                                                                    |  |
|               |                | 学分上限:  |             |                                                                                                    |  |
|               | AG01+6         | 提交重量   |             |                                                                                                    |  |
| 2 × 名字 「北重淳丽」 | 19 Contraction |        |             | and the second second second second second second second second second second second second second second second |  |
|               |                |        |             |                                                                                                    |  |

在课组下有分组的情况下,操作栏会出现"取消分组"操作按钮,点击可将 设置的分组信息删除。

|              | 2 通识必修 | 保程(必修) 2018取涉 | 外法子人才培养实验地方案             |      |      |         |     |    |    |     |      |      | 2      |
|--------------|--------|---------------|--------------------------|------|------|---------|-----|----|----|-----|------|------|--------|
|              | 0 分组成1 | b             |                          |      |      |         |     |    |    |     |      |      |        |
|              | 日新建 2  | 修改 🗙 删除 🛃 批量  | 添加 🗷 批量修改 🗷 分4 🖉 取消分组 🗸  |      |      |         |     |    |    |     |      |      |        |
| ~            |        | 课程代码          | 课程合品                     | 开课学期 | 是否必修 | 开课院系    | 教研室 | 学分 | 课时 | 周课时 | 考核方式 | 课程属性 | 分组     |
| ~            |        | 107010042     | 军事理论                     | 1    | 是    | 网络教学    |     | 2  | 32 | 2   | 考试   | 必修   |        |
| ~            |        | 110010062     | 思想道德修养与法律基础              | 1    | 是    | 马克思主义学院 |     | 2  | 32 | 2   | 考试   | 必修   |        |
| ~            |        | 122010022     | 形势与政策                    | 11   | 是    | 教务处     |     | 2  | 32 | 2   | 考查   | 必修   |        |
| ~            |        | 107060022     | 中国近现代史纲要                 | 2    | 是    | 马克思主义学院 |     | 2  | 32 | 2   | 考试   | 必修   |        |
| ~            |        | 122010096     | 毛泽东思想和中国特色社会主义理论体系概<br>论 | 2    | 是    | 马克思主义学院 |     | 6  | 48 | 6   | 考试   | 必修   |        |
|              |        | 126000013     | 中华文明通论                   | 2    | 是    | 人文学院    |     | 3  | 48 | 3   | 考试   | 必修   |        |
| 查询           |        | 122010013     | 马克思主义基本原理                | 4    | 是    | 马克思主义学院 |     | 3  | 48 | 3   | 考试   | 必修   |        |
| and a second |        | 126010023     | 西方文明通论                   | 4    | 是    | 人文学院    |     | 3  | 48 | 3   | 考试   | 必修   |        |
|              |        | G03100072     | 空间法的新发展和模拟法庭             |      | 否    | 国际法学院   |     | 2  | 32 | 2   | 考试   | 必修   | #1:二选一 |
|              |        | G03100082     | 美国和中国的反垄断法               | *    | 否    | 国际法学院   |     | 2  | 32 | 2   | 考试   | 必修   | #1:二选- |
|              |        | 修改 業删除 🗷批量    | 添加 🖪 批量修改 🖪 分组 📝 取消分组 🗸  |      |      |         |     |    |    |     |      |      |        |

|        | 课程代码           | 课程名称                     | 开课学期 | 是否必修 | 开课院系    | 教研室 | 学分 | 课时 | 周课时 | 考核方式 | 课程属性 | 分组     |
|--------|----------------|--------------------------|------|------|---------|-----|----|----|-----|------|------|--------|
|        | 107010042      | 军事理论                     | 1    | 是    | 网络数学    |     | 2  | 32 | 2   | 考试   | 必修   |        |
|        | 110010062      | 思想道傳修养与法律基础              | 1    | 是    | 马克思主义学院 |     | 2  | 32 | 2   | 考试   | 必修   |        |
|        | 122010022      | 形势与政策                    | 11   | 是    | 教务处     |     | 2  | 32 | 2   | 考查   | 必修   |        |
|        | 107060022      | 中国近现代史纲要                 | 2    | 是    | 马克思主义学院 |     | 2  | 32 | 2   | 考试   | 必修   |        |
|        | 122010096      | 毛泽东思想和中国特色社会主义理论体系概<br>论 | 2    | 是    | 马克思主义学院 |     | 6  | 48 | 6   | 考试   | 必修   |        |
|        | 126000013      | 中华文明通论                   | 2    | 是    | 人文学院    |     | 3  | 48 | 3   | 考试   | 必修   |        |
|        | 122010013      | 马克思主义基本原理                | 4    | 是    | 马克思主义学院 |     | 3  | 48 | 3   | 考试   | 必修   |        |
|        | 126010023      | 西方文明通论                   | 4    | 튰    | 人文学院    |     | 3  | 48 | 3   | 考试   | 必修   |        |
|        | G03100072      | 空间法的新发展和模拟法庭             | *    | 否    | 国际法学院   |     | 2  | 32 | 2   | 考试   | 必修   | #1:二选一 |
|        | G03100082      | 美国和中国的反垄断法               | *    | 否    | 国际法学院   |     | 2  | 32 | 2   | 者试   | 必修   | #1:二选一 |
| 3 #Fil | 📄 修改 🗙 删除 🛃 批量 | 【添加 🗷 批量修改 🛃 分組 🗷 取消分组 🗸 |      |      |         |     |    |    |     |      |      |        |

课组课程信息维护完成之后,点击右上方"完成"按钮,完成课组的设置。

三、方案内容:方案内容页面维护培养方案的文字行描述信息,选择相应的 模版将对应的文字信息维护至相应的章节,注意段落格式,维护完成点击"提交" 完成方案内容编制。

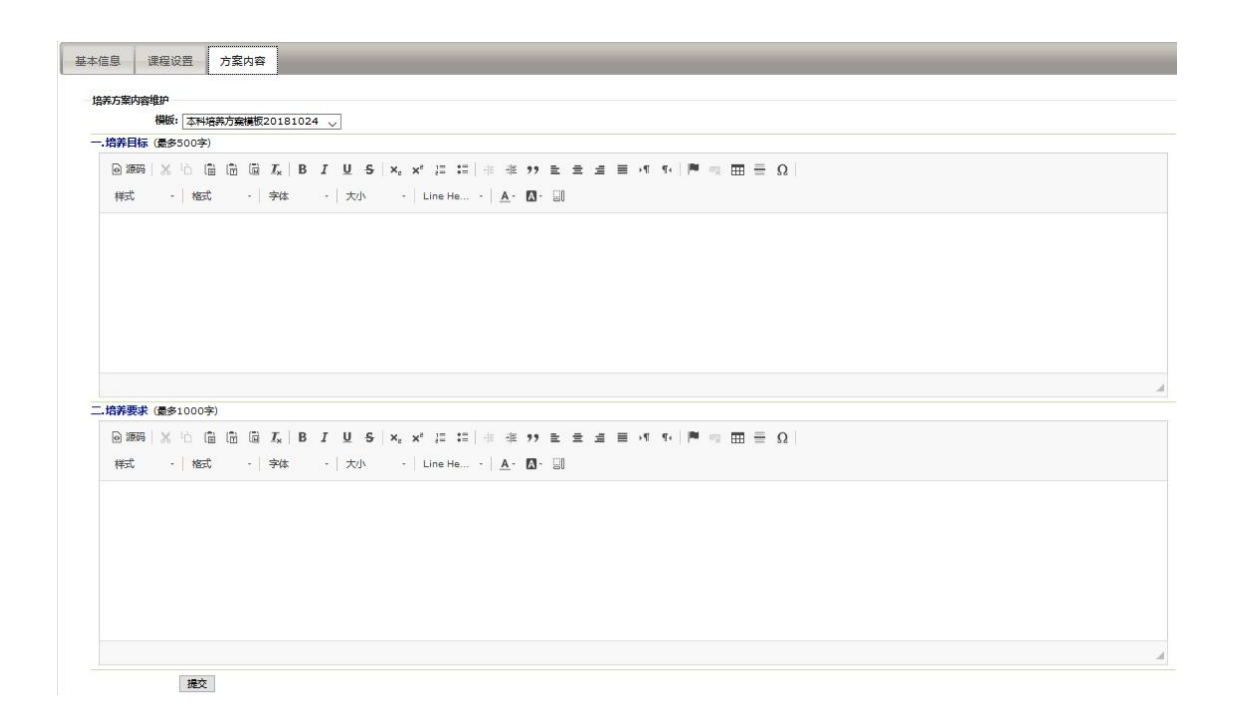

#### 1.3. 培养方案提交审核

在培养方案编制完成后在培养方案编制主页面,最右侧的操作栏点击"提交 审核"。

注意: 审核不同过或未提交审核的培养方案不能生成开课计划。

| 受业力采用的                                                                                                    |   |       |        |             |          |                      |        |    |      | 一 找的申请              |
|----------------------------------------------------------------------------------------------------|---|-------|--------|-------------|----------|----------------------|--------|----|------|---------------------|
| 1 查询条件                                                                                                    |   | ▶新建 🐊 | 修改 🗋复制 | 業删除 ▶批量操作 • | ▶ 查看基本信息 |                      |        |    |      | 1 - 20 of 38 后页, 末页 |
| 名称:                                                                                                    |   |       | 年級     | 学历层次        | 院系       | 名称                   | 学生美别   | 学制 | 审核状态 | anat:               |
| 年級:                                                                                                    |   |       | 2018   | 本料          | 法学院      | 2018级法学学术精英人才培养实验班方案 | 默认学生类别 | 4  | 未提交  | 提交审核                |
| *历层次:                                                                                                    | ~ |       | 2018   | 本科          | 民商经济法学院  | 2018级少数民族预科班培养方案     | 默认学生关别 | 1  | 未提交  | 建交审核                |
| 生类别:                                                                                                    | ~ |       | 2018   | 本硕          | 法学院      | 2018级法学实验班培养方案       | 默认学生类别 | 6  | 未提交  | 提交审核                |
| 院系:                                                                                                    | ~ |       | 2018   | 本料          | 国际法学院    | 2018级法学3培养方案         | 默认学生类别 | 4  | 通过   | 提交申请 申请记录           |
| 专业:                                                                                                    | ~ |       | 2018   | 本料          | 法学院      | 2018级法学(双)培养方案       | 默认学生类别 | 2  | 未提交  | 提交审核                |
| and the party of the party of t |   |       |        |             |          |                      |        |    |      |                     |

进入培养方案详情页面,再次核对无误后,点击详情页面上方的"提交审核" 按钮,将培养方案提交审核。在教务处审核前,可撤销提交。

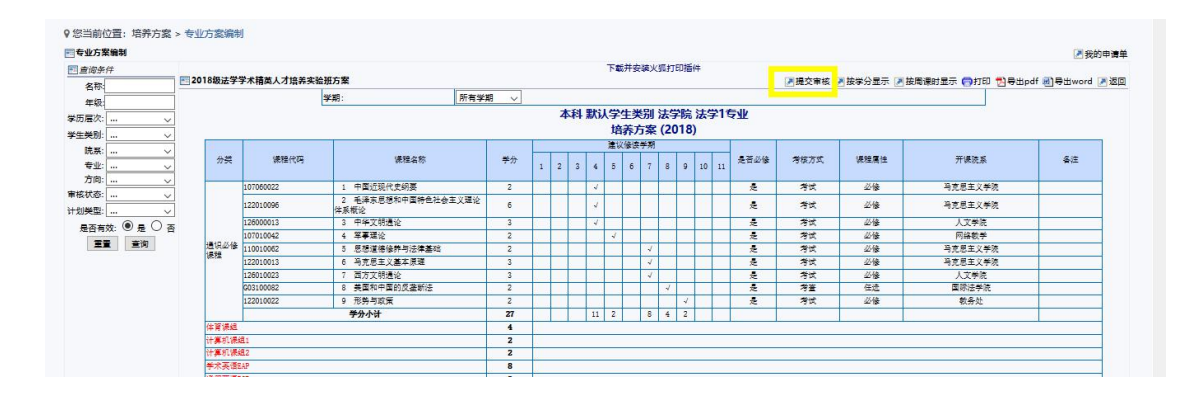

## 1.4. 方案修改申请

当培养方案审核通过后,如需修改培养方案课程相关信息,通过点击"操作" 列的"提交申请",提交培养方案修改申请:

| 业方案编制 |       |        |             |          |                        |        |    |      | ▶ 我的申请:              |
|-------|-------|--------|-------------|----------|------------------------|--------|----|------|----------------------|
| 查询条件  | 2新建 🎽 | 修改 🏠复制 | ¥ 删除 ≥批量操作。 | 🔎 查看基本信息 |                        |        |    |      | 1 - 20 of 38 后页, 末页; |
| 名称    |       | 年級     | 学历层次        | 院系       | 名称                     | 学生类别   | 学制 | 审核状态 | 操作                   |
| 年級    |       | 2018   | 本科          | 法学院      | 2018级法学学术精英人才培养实验班方案   | 默认学生类别 | 4  | 未提交  | 提交审核                 |
| 扈次: 、 |       | 2018   | 本料          | 民商经济法学院  | 2018級少數民族预料班培养方案       | 默认学生类别 | 1  | 未提交  | 提交审核                 |
| 关别: 、 |       | 2018   | 本碩          | 法学院      | 2018级法学实验班培养方案         | 默认学生类别 | 6  | 未提交  | 提交审核                 |
| 院系: 、 |       | 2018   | 本料          | 国际法学院    | 2018级法学3培养方案           | 默认学生关别 | 4  | 通过   | 提交申请 3请记录            |
| 专业: 、 | 4     | 2018   | 本料          | 法学院      | 2018级法学(双)培养方案         | 默认学生类别 | 2  | 未提交  | 提交审核                 |
|       | 4 🗆   | 2018   | 本科          | 国际法学院    | 2018级知识产权方向方案(首经贸、北工大) | 默认学生类别 | 4  | 未提交  | 提交审核                 |
| A19C  | 4 🗆   | 2018   | 本料          | 国际法学院    | 2018级涉外法学人才培养实验班方案     | 默认学生类别 | 4  | 未提交  | 提交审核                 |
|       |       | 2018   | 本料          | 刑事司法学院   | 2018級侦查学培典方案           | 默认学生类别 | 4  | 已提交  | 撤销提交                 |
|       |       | 2018   | 本料          | 刑事司法学院   | 2018级法学4培养方案           | 默认学生类别 | 4  | 未提交  | 提交审核                 |
|       |       | 2017   | 本碩          | 法学院      | 2017级法学实验班培养方案         | 默认学生类别 | 6  | 未提交  | 提交审核                 |
|       |       | 2017   | 本料          | 国际法学院    | 2017级法学3培养方案           | 默认学生关别 | 4  | 未提交  | 提交审核                 |
|       |       | 2017   | 本料          | 法学院      | 2017级法学(双)培养方案         | 默认学生类别 | 2  | 未提交  | 提交审核                 |

申请修改培养方案内的课程及课组信息在教务处审核通过后生效。其中课程 的学期信息在提交申请后自动生效,不需要通过教务处审核,但如果在修改课程 学期的同时修改了其它信息,则学期修改会在审核通过后生效。

| 🐌 中国政法太)     | 教学       | 管理                    | I系统                                          | ys/em_lns/r                | uctio | maj    | 主修 > 管理员 > | 17月後 (CS00001) の 退           |
|--------------|----------|-----------------------|----------------------------------------------|----------------------------|-------|--------|------------|------------------------------|
| 首页 课程管理      | ! 培?     | 方案                    | 教学运行                                         |                            |       |        |            |                              |
| 您当前位置: 培养方   | 5室 > 专业) | 方案编制                  | 制                                            |                            |       |        |            |                              |
| 专业方案编制       |          |                       |                                              |                            |       |        |            | ▶ 我的申请                       |
| 直间条件         |          |                       |                                              |                            | 下载并安装 | 沙狐打印插件 |            |                              |
| 名称           | ■ 培养     | 十划变更                  | 甲请                                           |                            |       |        | 🛃 添加課題     | 昱 🖉 添加課程组 🗷 添加分组 🖉 已有申请 💆 关键 |
| 年级:          | 培养       | E <del>ì + P</del> II | <b>待审核</b> 课程组添                              | 加由清 待审核课程还加由请              |       |        |            |                              |
| 历层次:         | ~        |                       | IS TO DE DE DE DE DE DE DE DE DE DE DE DE DE |                            |       |        |            |                              |
| 主类别:         | ~        | <b>茅号</b>             | 代码                                           | 名称                         | 学分    | 开课学期   | 备注         | 操作                           |
| 院系:          | - i      | <b>通识必(</b>           | 修课程 要求学分:2                                   | 3 学分上限: 23 要求门数: 8 门数上限: 8 |       |        |            | 删除 修改                        |
| 专业:          | ~        | 1                     | 122010022                                    | 形势与政策                      | 2     | 4      |            | 删除 修改                        |
| 方向:          | ~        | 2                     | 107060022                                    | 中国近现代史纲要                   | 2     | 2      |            | 删除 修改                        |
| 核状态:<br>划業型: | ~        | 3                     | 122010096                                    | 毛泽东思想和中国特色社会主义理论体系<br>概论   | 6     | 3      |            | 待軍核                          |
| 星杏有妙, ④ 星 (  | ) 중      | 4                     | 126010023                                    | 西方文明通论                     | 3     | 4      | 3          | 删除 修改                        |
| 東野商物         |          | 5                     | 110010062                                    | 思想道德修养与法律基础                | 2     | 1      |            |                              |
|              |          | 6                     | 122010013                                    | 马克思主义基本原理                  | 3     | 4      |            | 删除 修改                        |
|              |          | 7                     | 126000013                                    | 中华文明通论                     | 3     | 2      |            | 待审核                          |
|              |          | 8                     | 107010042                                    | 军事理论                       | 2     | 1      |            | 删除 修改                        |
|              | =        | 本育课                   | II 要求学分: 4 学:                                | 分上限: 68 要求门数: 4 门数上限: 68   |       |        |            |                              |
|              |          | 1                     | 116030221                                    | 散打 (三)                     | 1     | 4      |            |                              |
|              |          | 2                     | 116030341                                    | 羽毛球(三)                     | 1     | 4      |            |                              |
|              |          | 3                     | 116030531                                    | 形体 (三)                     | 1     | 4      |            |                              |

修改申请页面标示红色星号的为必填项:

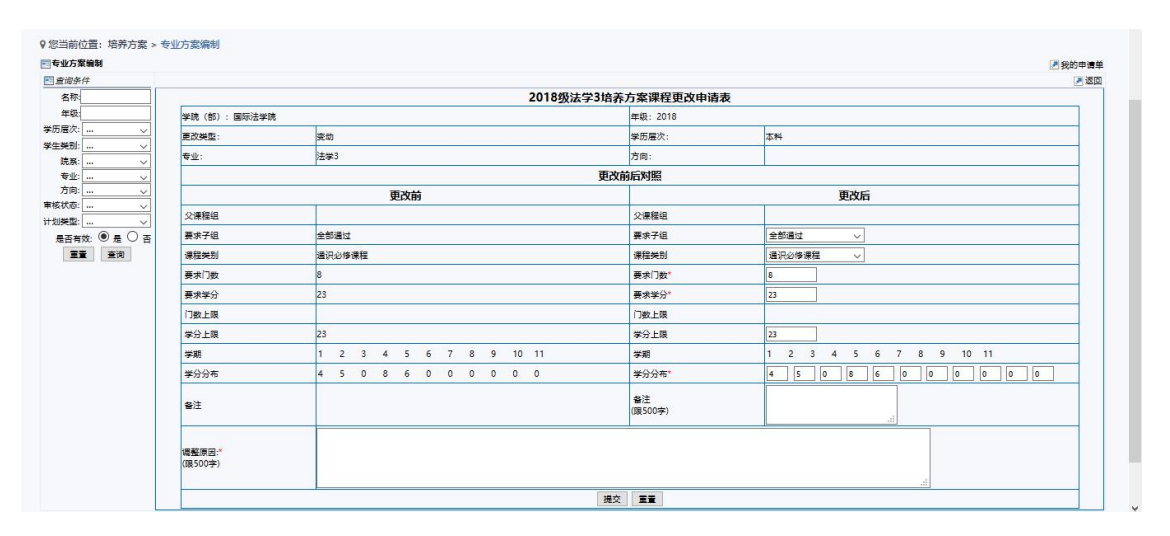

点击页面上方的"已有申请"可查看已提交的调整申请,在教务处审核前可 将申请取消:

| 条件      |   | 1 我对该计划的 | 所有变更申请 |                          |      |                         |      |                             |      |
|---------|---|----------|--------|--------------------------|------|-------------------------|------|-----------------------------|------|
| BT:     |   |          | 1      |                          |      |                         |      |                             |      |
|         | _ | 课程申请     | 课程组申请  | -                        |      |                         |      |                             |      |
| ×       |   |          |        | -                        |      |                         |      |                             |      |
| X2      | ~ | 课        | 程代码    | 课程名称                     | 申请类型 | 申请时间                    | 审核状态 | 审核员                         | 操作   |
| U:      | ~ | 126      | 000013 | 中华文明通论                   | 变动   | 2018-10-28 16:05:57.508 | 申请   |                             | 取消申请 |
| £:      | ~ | 122      | 010096 | 毛泽东思想和中国特色社会主义理论体系<br>概论 | 删除   | 2018-10-28 16:05:26.615 | 申请   |                             | 取消申请 |
| 8:      | ~ | 122      | 010096 | 毛泽东思想和中国特色社会主义理论体系<br>概论 | 变动   | 2018-10-28 16:05:03.516 | 接受   | CS00001<br>2018-10-28 16:05 |      |
| 2:      | ~ | 122      | 010096 | 毛泽东思想和中国特色社会主义理论体系<br>概论 | 变动   | 2018-10-28 09:48:57.872 | 接受   | CS00001<br>2018-10-28 09:48 |      |
| 第数: ● 元 |   | 122      | 010096 | 毛泽东思想和中国特色社会主义理论体系<br>概论 | 变动   | 2018-10-28 09:06:08.309 | 接受   | CS00001<br>2018-10-28 09:06 |      |
|         | • | 122      | 010022 | 形势与政策                    | 变动   | 2018-10-28 09:03:37.6   | 接受   | CS00001<br>2018-10-28 09:03 |      |

### 1.5. 辅修培养方案编制

通过页面右上角的主辅修项目切换至辅修项目下:

| 中國統并大者 教学管理系统                 |             | 主修 ~<br>主修 | 管理员 🗸 切換       |               | 1) ひ追: |
|-------------------------------|-------------|------------|----------------|---------------|--------|
| 首页 课程管理 培养方案 教学运              | ក           | 转移         |                |               |        |
| ♀ 您当前位置: 首页                   |             |            |                |               |        |
| △ 您好,测试用户<br>管理员 我的账户         |             |            | 7 /18<br>当前教学周 | 24次<br>系统访问次数 |        |
| ▲ 通知公告                        | ▲ 快捷入口      |            |                |               | •      |
| 关于2018-2019学年春季<br>2018-10-25 | 课程查询 专业方室编制 |            |                |               |        |

在培养方案-->专业方案编制菜单下对辅修项目的培养方案进行管理:

|           |      |    |        |                       |        |         | were ca |           | 当前位置:培养方案       |
|-----------|------|----|--------|-----------------------|--------|---------|---------|-----------|-----------------|
| 2 我的      |      |    |        |                       |        |         | 查询      | 专业方案      | 业方案编制           |
| 1 - 10    |      |    |        |                       | 查看基本信息 | ▶批量操作 - |         | ANY ALLER | 词条件             |
| 操作        | 审核状态 | 学制 | 学生类别   | 名称                    | 院系     | 历层次     | 別川丁育元   | 培养万能      | 名称:             |
| 提交审核      | 未提交  | 3  | 默认学生类别 | 2017级法学辅修培养方案         | 法学院    | 本科      | 2017    |           | 年級:             |
| 提交审核      | 未提交  | 3  | 默认学生类别 | 2017级侦查学专业辅修培养方案      | 刑事司法学院 | 本料      | 2017    |           | 曇次: ∨           |
| 提交申请 申请记录 | 通过   | 4  | 默认学生类别 | 2017级4+1双专业双学位法学培养方案  | 法学院    | 本科      | 2017    |           | 光別: ~           |
| 撤销提交      | 已提交  | 3  | 默认学生类别 | 2016级法学辅修培养方案         | 法学院    | 本科      | 2016    |           | 亮系: ~           |
| 提交审核      | 未提交  | 3  | 默认学生类别 | 2016级侦查学专业辅修培养方案      | 刑事司法学院 | 本科      | 2016    |           | 會业: ~           |
| 提交审核      | 未提交  | 4  | 默认学生类别 | 2016级4+1双专业双学位法学培养方案  | 法学院    | 本料      | 2016    |           |                 |
| 撤销提交      | 已提交  | 4  | 默认学生类别 | 2016级4+1双专业双学位侦查学培养方案 | 刑事司法学院 | 本科      | 2016    |           | A92: V          |
| 提交审核      | 未提交  | 4  | 默认学生关别 | 2015级4+1双专业双学位法学培养方案  | 法学院    | 本科      | 2015    |           |                 |
| 提交审核      | 未提交  | 4  | 默认学生类别 | 2015级4+1双专业双学位侦查学培养方案 | 刑事司法学院 | 本科      | 2015    |           | (19月双): ● 左 ● 合 |
| 提交审核      | 未提交  | 4  | 默认学生类别 | 2014级4+1双专业双学位侦查学培养方案 | 刑事司法学院 | 本料      | 2014    |           |                 |

辅修培养方案的编制与主修基本相同,但在辅修培养方案编制时辅修培养方 案基本信息维护项中增加了"是否 4+1"维护项,来标示培养方案属于普通辅修 还是 4+1 方案。因此在维护培养方案时请将方案的"是否 4+1"根据方案的实际 情况准确维护:

| <b>专业力未编制</b><br>1 查询条件    | 〒2015級4+1双母业双学位法学级美方攀                | ▲ 我的申请 |
|----------------------------|--------------------------------------|--------|
| 名称:<br>年級:                 | 基本信意 读程设置 方案内容                       |        |
| 50届次: 〜<br>生笑別: 〜<br>読系: 〜 | 基本政策<br>"樊熙· ⑨ 学生学分明 ○ 完全学分明         |        |
| 专业: ><br>方向: >             | *8# [2015834+1 1078±03¥93579]        |        |
| 状态: マ                      | 2015 HCRL: 2012                      |        |
|                            | * %%% (j2*%, v                       |        |
|                            | *学历版次: 本科 🗸                          |        |
|                            | *学生关别: 氯化,学生关别 🗸                     |        |
|                            | *专业: 法学1                             |        |
|                            | 方向:                                  |        |
|                            | 学习形式 筆種全日制 🗸                         |        |
|                            | ******  4  #** <br>*BEG4+1r   是      |        |
|                            | *学編版: 11 正截取(景多两位)                   |        |
|                            | 有效的制度器: 2015-09-01 💿 *~ 2019-09-01 💿 |        |
|                            | *学位: 法学 🗸                            |        |
|                            | 万策要求总学为:91                           |        |
|                            | SE:                                  |        |